## Tipp Nr.: 2015-30

**Thema: Fenstergröße in Allplan exakt einstellen** Software: Ab Allplan 2015

## Die Frage:

Wie kann ich in Allplan die Fenstergröße exakt einstellen?

## Antwort: So geht's:

Um die Fenstergröße in Allplan exakt in Pixeln einzustellen rufen Sie aus "Freie Projektion" bei "Fenstergröße" die "Auflösung" auf. Im nächsten Dialog geben Sie dann die Größe bei "dx in Pixeln" und "dy in Pixeln" ein. Damit das funktioniert dürfen die Fenster aber nicht verbunden sein! Wie das umgestellt wird steht auf der nächsten Seite.

| Allplan 2015 - <                                                                                 |                                                         |                          |        |                                   |              |        | ×         |
|--------------------------------------------------------------------------------------------------|---------------------------------------------------------|--------------------------|--------|-----------------------------------|--------------|--------|-----------|
| <u>D</u> atei <u>B</u> earbeiten <u>A</u> nsicht <u>E</u> infügen Forma <u>t</u> E <u>x</u> tras | : E <u>r</u> zeugen Ä <u>n</u> dern <u>W</u> iederholen | <u>E</u> enster <u>?</u> |        |                                   |              |        |           |
|                                                                                                  | Freie Projektion                                        | <b>4</b> :               | × 25 - | Freie Projektion                  | ά×           | 8D     | $ \cdot $ |
| Funktionen 4 ×                                                                                   | Freie Projektion                                        | 6                        | 5:3    | 듣 🛛 Freie Projektion 🕨 Fenstergrö | ße 🖉         | -8×    |           |
| Fun Eig Bib Co Layer Ass                                                                         | - Augpunkt                                              |                          | ñ      | ▼ Fensternröße                    |              |        | P         |
| Architektur                                                                                      |                                                         |                          |        | - Tensiergrose                    |              |        | -         |
| Erzeugen                                                                                         | Punkt setzen                                            | Auswählen                |        | Voreinstellung                    |              |        | 1         |
|                                                                                                  | X                                                       | 0.0000                   |        | Fenstergröße übern Akt            | ives Fenster |        | A         |
| Sparren Balken                                                                                   | Y                                                       | 0.0000                   |        | dx in Pixeln                      | 787          |        | á b       |
|                                                                                                  | Z                                                       | 23.1765                  |        | dy in Pixeln                      | 607          |        | 4         |
| Wechsel Grat-,                                                                                   |                                                         |                          |        | dx/dy konstant                    | 1            |        | E.        |
| Kehlsparren                                                                                      | 👻 Zielpunkt                                             |                          |        |                                   |              |        | ÷.        |
|                                                                                                  | Punkt setzen                                            | Auswählen                |        | /                                 |              |        | 4         |
| Prette Zange                                                                                     | v                                                       | 0.0000                   |        |                                   |              |        | 2         |
|                                                                                                  |                                                         | 0.0000                   |        |                                   |              |        | 1         |
| Kehlbalken Pfosten                                                                               | Y                                                       | 0.0000                   |        |                                   |              |        |           |
|                                                                                                  | Z                                                       | 0.0000                   |        |                                   |              |        | 4         |
| Andern                                                                                           | Parameter                                               |                          |        |                                   |              |        |           |
| l M 🛎 öl I                                                                                       | • brennweite                                            |                          |        |                                   |              |        | X         |
| Allgemeine Architektur<br>modifizieren ein-, ausbl                                               | Brennweite                                              | 50.0000                  |        |                                   |              |        | R         |
| Abc 123                                                                                          | Perspektive                                             | 1                        |        |                                   |              |        | Y         |
| Beschriftung Bauteilnum                                                                          | 124                                                     |                          |        |                                   |              |        | V         |
| aktualisieren loschen                                                                            | 🔻 Fenstergröße                                          |                          |        |                                   |              |        | V         |
| 3D Elemente                                                                                      | Auflösung                                               | 787×607                  |        |                                   |              |        | Y         |
| aktualisieren suchen                                                                             | Autosung                                                | 1012001                  |        |                                   |              |        | -         |
|                                                                                                  | P B B 7                                                 | Schließen                |        |                                   | ОК           |        | ET I      |
| Stahl-, Holz Stahl-, Holz<br>modifizieren aktualisieren                                          |                                                         |                          | 0.0    |                                   |              | 1.0    |           |
| /// (G) · (A) × (A)                                                                              | 8857E                                                   |                          |        | Aus                               | • 96,32 • D  | raht 🚽 | V         |
| <freie projektion=""></freie>                                                                    | Freie Projektion                                        |                          |        |                                   |              |        |           |
| Drücken Sie F1. um Hilfe zu erhalten.                                                            | eichnungstyp: Maßstabs-Definition                       | Ma                       | ßstab: | 1:50 Länge: m Winkel:             | 0.000 deg    | %: 1   |           |

Weitere Infos, Hilfe, Videotrainings zu Nemetschek Allplan uvm. unter: <u>www.allplanlernen.de</u> © CYCOT GmbH / Jörg Geier (alle Angaben ohne Gewähr)

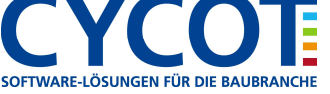

"Fenster verbunden" ausschalten können in Allplan Sie im Menü "Fenster" bei "Fenster verbunden". Deaktivieren Sie dort das Häkchen.

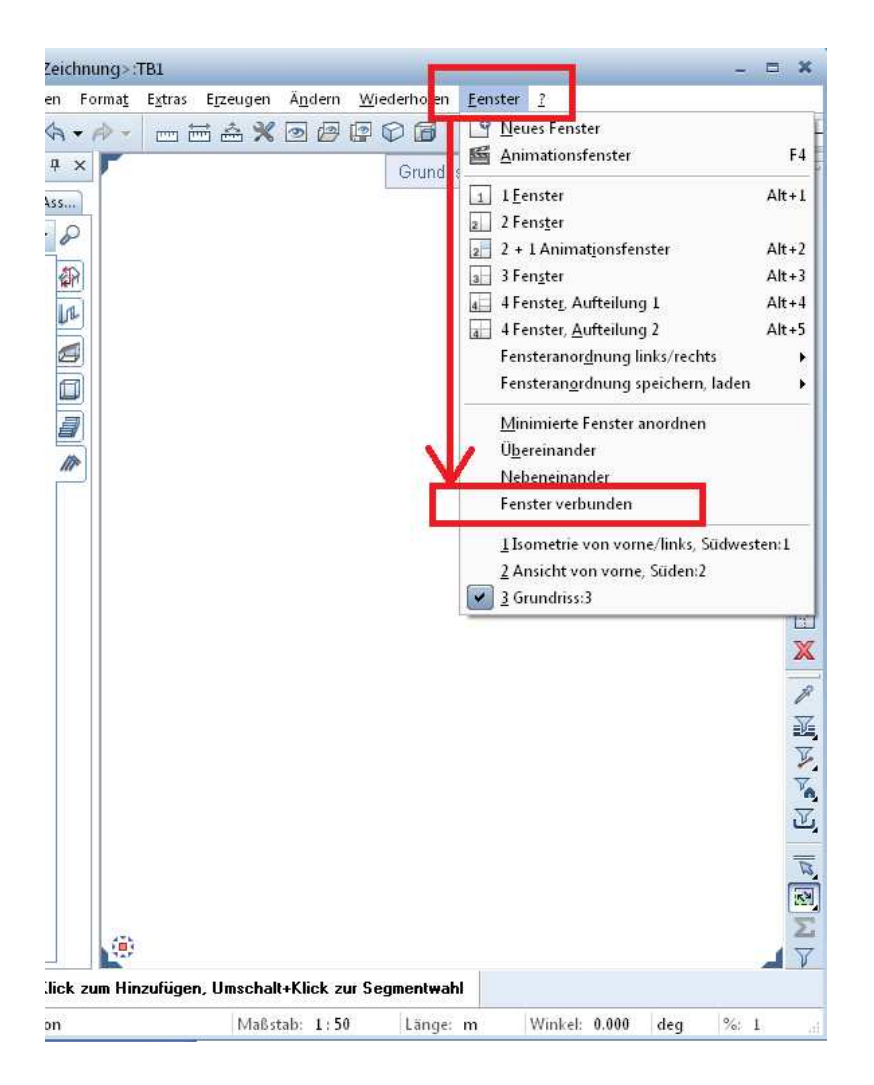

Weitere Infos, Hilfe, Videotrainings zu Nemetschek Allplan uvm. unter: <u>www.allplanlernen.de</u> © CYCOT GmbH / Jörg Geier (alle Angaben ohne Gewähr)

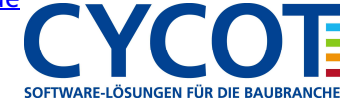